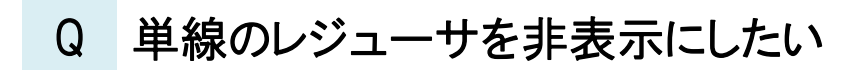

## A1 [単線記号の設定]で変更します

## A2 プロパティの[記号の表現]を非表示にします

▼A1 [単線記号の設定]で変更します(図面全体のレジューサを非表示) [配管]タブ-[その他の設定-単線記号の設定]をクリックします。

[継手記号(詳細)]タブの[レジューサの記号]で「一」を選択します。

| Ι | 🍨 ホーム 図形 配管 ダクト 電気 機器器具  |                              |                |          |           | ■■■■■■■■■■■■■■■■■■■■■■■■■■■■■■■■■■■■ | 一个 系統選択              | ↓ 選択モード |
|---|--------------------------|------------------------------|----------------|----------|-----------|--------------------------------------|----------------------|---------|
|   |                          | <mark>↓</mark> 弁類<br>▲<br>#手 | 몓 計器類 🛛 鵦 集    | 合管       |           | 用途の設定                                |                      | 💁 🖻     |
|   |                          |                              | 🚺 給排水金具 🕳 冷    | 媒ユニット    | $\square$ | その他の設定 🔻                             | オプション 🔻              | 😡 グループ  |
|   | <ul> <li>S 堅管</li> </ul> |                              | ○ 桝類 □ 冷<br>作図 | 🔤 冷媒管ラック |           | 単線記号の設定                              | <mark>定 </mark> 要素選択 | 座標指定    |
|   |                          |                              |                |          |           | 🔊 冷媒サイズの設                            | 定》                   |         |

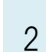

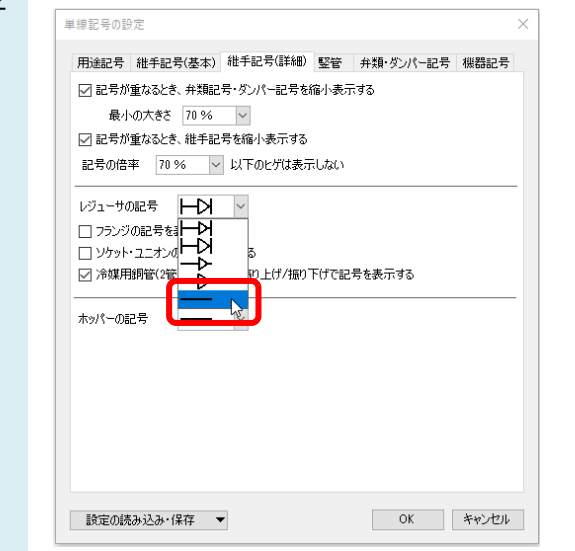

▼A2 プロパティの[記号の表現]を非表示にします(レジューサを要素ごとに非表示) 非表示にしたいレジューサを選択し、プロパティを開きます。

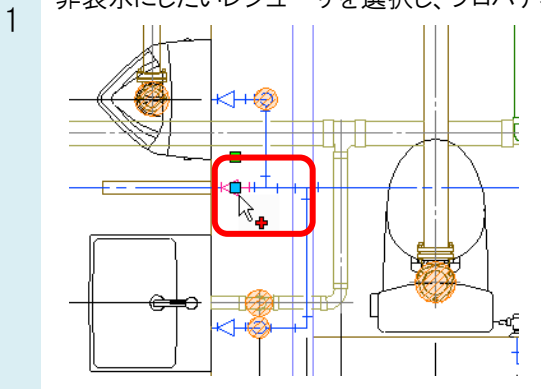

2 [単線]-[記号の表示]を「非表示」にします。

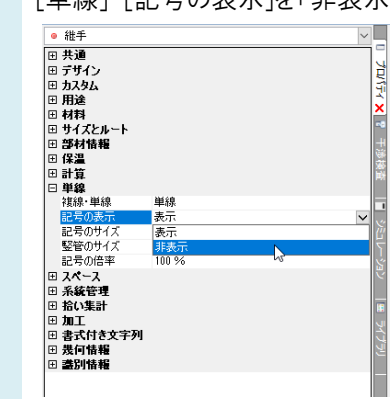

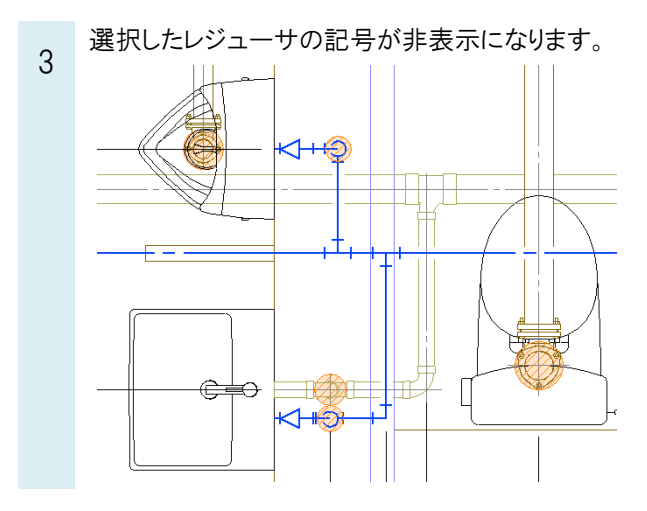

## ●補足説明

レジューサの記号は非表示にしてもルート上に点として情報が残っています。 点を選択し、プロパティで[単線]-[記号の表示]を「表示」にするとレジューサの記号が表示されます。

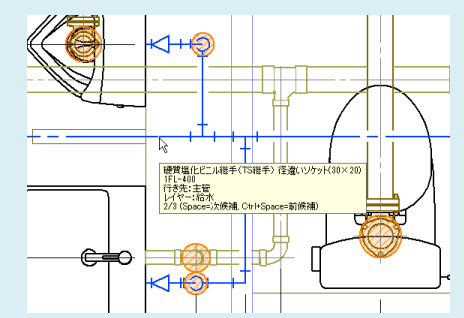